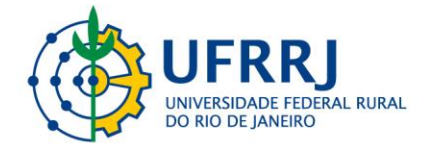

## I International Symposium on Advanced Topics in Veterinary Medicine of the Federal Rural University of Rio de Janeiro

1. Access the link below:

https://sigaa.ufrrj.br/sigaa/public/servicos\_digitais/extensao/loginCursosEventosExten sao.jsf

2. Brazilian citizens can register using gov.br credentials (red arrow) and foreigners can register by creating an account (green arrow) and logging in with e-mail and password.

| 6       | https://sigaa.ufrrj.br/sigaa/public/servicos_digitais/extensao/loginCursosEventosExtensao.jsf                                                                                                    | 6                                                | A @ 10       |
|---------|----------------------------------------------------------------------------------------------------|--------------------------------------------------|--------------|
| 12h     | Universidade Federal Rural do Rio de Janeiro                                                                                                    | Seropédica, 07 de Nove                           | mbro de 2022 |
| UFRRJ   | SIGAA<br>Sistema Integrado de Gestão de Atividades Acadêmicas                                                                                                    | Acessivel para pessoas<br>com deficiência visual | Login >      |
| ÁREA DI | e Login para Acesso à Inscrição em Cursos e Eventos de Extensão                                                                                                    |                                                  |              |
|         | Caro visitante,<br>Para acessar a área de inscritos em cursos e eventos de extensão é necessário realizar o login via e<br>mail e senha (para candidatos estrangeiros).<br>A partir da área de gerenciamento será possível se inscrever nos curso e eventos abertos, bem cor<br>acompanhar as suas inscrições já realizadas. | gov.br ou e-<br>no                               |              |
|         | O GovBR é um serviço online de identificação e autenticação digital do<br>cidadão em único meio, para acesso aos diversos serviços públicos digitais.                                                                                                    | -                                                |              |
|         | Salba mais sobre gov.br                                                                                                    |                                                  |              |
|         | ESTRANGEIRO INFORME SEU E-MAIL E SENHA                                                                                                    |                                                  |              |
|         | E-mail:                                                                                                    |                                                  |              |
|         | Esqueci minha senha! Ainda não possuo cadastro!                                                                                                    |                                                  |              |
|         | << voltar ao menu principal                                                                                                    |                                                  |              |
|         | 📕 Q 🖬 D 🐂 C 🔳 🎕 G Ο 🖏 🧬                                                                                                    |                                                  | ~ • •        |

3. Once you log in, the following page will open. Click on **Cursos e Eventos Abertos** (red arrow).

|                    | Universidade Federal Rural do Rio de Janeiro Seropédica, 07 de 1                                                                                             | Novembro de l |
|--------------------|----------------------------------------------------------------------------------------------------|---------------|
| UFRRJ              | SIGAA<br>Sistema Integrado de Gestão de Atividades Acadêmicas                                                                                                | al Login      |
| Participant        | te: bruno.alberigi@gmail.com                                                                                                    | SAIR          |
| Alterar Cadastro   |                                                                                                    |               |
| CURSOS E EVENTOS A | BERTOS                                                                                                    |               |
| Meus Cursos e Even | TOS Seja bem-vindo(a                                                                                                    |               |
|                    | Por esta área interna, é possivel se inscrever em cursos e eventos de extensão, consultar as ações já inscri<br>emitir certificados, entre outras operações. | tas,          |
|                    | Página Inicial                                                                                                    |               |
| SIGAA              | Coordenadoria de Tecnologia da Informação e Comunicação - COTIC/UFRRJ - (21) 2681-4638   Copyright © 2006-2022 - UFR<br>node1.ufrrj.br.producao1i1 v4.8.7_r1 | N - sig-      |
|                    |                                                                                                    |               |
|                    |                                                                                                    |               |
|                    |                                                                                                    |               |
|                    |                                                                                                    |               |
|                    |                                                                                                    |               |
|                    |                                                                                                    |               |
|                    |                                                                                                    |               |
|                    |                                                                                                    |               |
|                    | <b>3</b> Q <b>5</b> Q <b>3</b> Q <b>6 9 9 7</b>                                                                                                    | ~             |

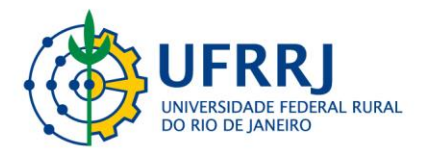

- Next, select Título da Ação (red arrow) and type in the following information: I Simpósio Internacional de Tópicos Avançados em Medicina Veterinária da Universidade Federal Rural do Rio de Janeiro and click filtrar (red circle).
- 5. Once you click **Filtrar** the selected event will appear at the bottom of the screen (green arrow). Click on the little green arrow on the far right to fill out the registration form (pointed by the large blue arrow on the figure below).

| https://sig                                              | aa.ufrrj.br/sigaa/public/servicos_digita                                                                                                    | is/extensao/areaInternaCursos                                                               | EventosExtensad                                   | o.jsf                                                             |                                             |                         |         | A* Q 12 |
|----------------------------------------------------------|----------------------------------------------------------------------------------------------------|---------------------------------------------------------------------------------------------|---------------------------------------------------|-------------------------------------------------------------------|---------------------------------------------|-------------------------|---------|---------|
| Participante                                             | : bruno.alberigi@gmail.com                                                                                                    |                                                                                             |                                                   |                                                                   |                                             |                         |         | SAIR    |
| LISTA DE CURS                                            | os e Eventos de Extensão                                                                                                    | о сом Períodos de I                                                                         | NSCRIÇÃO /                                        | ABERTOS                                                           |                                             |                         |         |         |
|                                                          | Caro Usuário(a),<br>Abaixo estão listados os c<br>Os cursos e eventos listad<br><b>Observação:</b> Caso o curs<br>Inscrição na atividade principal | ursos ou eventos de exten<br>los em <b>verde</b> são cursos o<br>lo ou evento possua mini a | são que possu<br>u eventos cuj<br>tividades, só : | iem períodos de ir<br>a inscrição já foi n<br>será possível se in | nscrição aber<br>ealizada.<br>Iscrever nela | tos.<br>s após realizar |         |         |
|                                                          |                                                                                                    | BUSCA POR AÇ                                                                                | ÕES DE EX1                                        | ENSÃO                                                             |                                             |                         |         |         |
|                                                          | Título da Ação:                                                                                                    | Simpósio Internacional de                                                                   | Tópicos Avar                                      | içados em Medicin                                                 | aV                                          |                         |         |         |
|                                                          | Tipo de<br>Atividade:                                                                                                    | TODOS ¥                                                                                     |                                                   |                                                                   |                                             |                         |         |         |
|                                                          | 🗌 Área Temática: [                                                                                                    | SELECIONE                                                                                   |                                                   | ~                                                                 |                                             |                         |         |         |
|                                                          | Coordenador:                                                                                                    |                                                                                             |                                                   |                                                                   |                                             |                         |         |         |
|                                                          | Período:                                                                                                    | 📑 até                                                                                       |                                                   |                                                                   |                                             |                         |         |         |
|                                                          |                                                                                                    | F                                                                                           | iltrar                                            |                                                                   |                                             |                         |         |         |
|                                                          | ©: Insc<br>≉: Visu                                                                                                    | rever-se 🤍: Ver Detalhe<br>alizar Períodos de Inscri                                        | es do Curso o<br>ção Abertos                      | ou Evento de Ext<br>para as Mini Ati                              | ensão.<br>vidades                           |                         |         |         |
|                                                          |                                                                                                    | Inscrições                                                                                  | ABERTAS (                                         | 1)                                                                |                                             |                         |         |         |
| tulo                                                     |                                                                                                    |                                                                                             | Тіро                                              | Inscrições<br>até                                                 | Total Apro                                  | Vagas<br>vadas Pendent  | es Rest | antes   |
| impósio Interna<br>Universidade Fe<br>ordenação: BRUNO R | cional de Tópicos Avançados e<br>deral Rural do Rio de Janeiro<br>ICARDO SOARES ALBERIGI DA SILVA                                                  | m Medicina Veterinária                                                                      | EVENTO                                            | 07/12/2022                                                        | 100                                         | 0                       | 7       | 100 🔍 🥥 |
|                                                          |                                                                                                    | Págir                                                                                       | a Inicial                                         |                                                                   |                                             |                         |         |         |

6. The online registration form will appear. All items with a blue star next to it is of mandatory filling. The item **Arquivo** should be left blank. At the end of the form, click **Confirmar Inscrição**.

|                                                                                                    | Barriulmu sidaal humin services "nitration and a can resultance activity to review parties                                                                                                    |              | 1.1 |  |
|----------------------------------------------------------------------------------------------------|----------------------------------------------------------------------------------------------------|--------------|-----|--|
|                                                                                                    | Abaixo o formulario de inscrição no EVENTO I Simposio Internacional de Tópicos Avançados em Medicina<br>Veterinária da Universidade Federal Rural do Rio de Janeiro                                                                                                    |              |     |  |
|                                                                                                    | Formulário de Inscrição                                                                                                    |              |     |  |
| DADOS DA ATIVID                                                                                                    | ADE                                                                                                    |              |     |  |
| I Simpósio Interna                                                                                                    | icional de Tópicos Avançados em Medicina Veterinária da Universidade Federal Rural do Rio de Janeiro                                                                                                    |              |     |  |
| Coordenad                                                                                                    | dor: BRUNO RICARDO SOARES ALBERIGI DA SILVA                                                                                                    |              |     |  |
| Vagas Restan                                                                                                    | tes: 100                                                                                                    |              |     |  |
| Unidade Proponer                                                                                                    | nte:                                                                                                    |              |     |  |
|                                                                                                    | Essa inscrição exige a confirmação do coordenador para que seja efetivada                                                                                                    |              |     |  |
| Instruções                                                                                                    |                                                                                                    |              |     |  |
| O link                                                                                                    | de acesso será disponbilizado ao termino do periodo de inscrições pelo e-mail ppgmv4@gmail.com ( fiquem atentos a caixa de                                                                                                    | spam)        |     |  |
| spam box<br>Qualq<br>event can<br>As gri                                                                                        | ess inits win be made available at the end of the registration period by email ppgmv4@gmail.com (stay tuned of th<br>) usr duvida sobre o evento podem entrar em contato com a organição pelo email ppgmv4@gmail.com / Any questions about t<br>contact the organization by email pogmv4@gmail.com.<br>veções de palestras não serão disponibilizadas / Recordings of lectures will not be made available.          | he           |     |  |
| y nie aco<br>spam box<br>Qualq<br>event can<br>As gri<br>Vinculo                                                                | ess inik win be made available at the end of the registration period by email ppgmv4@gmail.com (stay tuned for th<br>).<br>uer duvida sobre o evento podem entrar em contato com a organição pelo email ppgmv4@gmail.com / Any questions about t<br>contact the organization by padem degmand.com.<br>avações de palestras não serão disponibilizadas / Recordings of lectures will not be made available.          | he           |     |  |
| yine aco<br>spam box<br>Qualq<br>event can<br>As gri<br>Vinculo<br>Instituição                                                  | ess link win be made available at the end of the registration period by email ppgmv4@gmail.com [stay tuned for this<br>in drukids solve o swinch podem entrare encontaic com a organicitic pelo email ppgmv4@gmail.com / Any questions about to<br>contact the organization by email ppgmv4@gmail.com.<br>avações de palestras não serão disponibilizadas / Recordings of lectures will not be made available.      | he           |     |  |
| yîne aco<br>spam box<br>Qualq<br>event can<br>As gri<br>As gri<br>VîncuLo<br>Instituição<br>ARQUIVO                             | ess inits win be made available at the end of the registration period by email ppgmv4@gmail.com (stay tuned of th<br>user duvida sobre o evento podem entrar em contato com a organição pelo email ppgmv4@gmail.com / Any questions about f<br>contact the organization by email ppgmv4@gmail.com.<br>avações de palestras não serão disponibilizadas / Recordings of lectures will not be made available.          | he           |     |  |
| Spam box<br>Quaig<br>event can<br>As gri<br>VincuLo<br>Instituição<br>Arquivo<br>Descrição do Arqu                              | ess inits win be made available at the end of the registration period by email ppgmv4@gmail.com (stay tuned of th<br>) usr duvids sobre o evento podem entrar em contato com a organição pelo email ppgmv4@gmail.com / Any questions about t<br>contact the organization by email ppgmv4@gmail.com.<br>avações de palestras não serão disponibilizadas / Recordings of lectures will not be made available.         | he           |     |  |
| spam box<br>Qualq<br>event car<br>As gri<br>VincuLo<br>Instituiçã<br>Arquivo<br>Descrição do Arqu<br>Arqu                       | ess inits win be made available at the end of the registration period by email ppgmv4@gmail.com (stay tuned of th<br>) use duvids sobre o evento podem entrar em contato com a organição pelo email ppgmv4@gmail.com / Any questions about f<br>contact the organization by email ppgmv4@gmail.com.<br>veções de palestras não serão disponibilizadas / Recordings of lectures will not be made available.          | he           |     |  |
| spam box<br>Quaique<br>event can<br>As gri<br>Vinculo<br>Instituição<br>Anquivo<br>Descrição do Arqu<br>Arqu<br>Questionánto PA | sa inik win be made available at the end of the registration period by email ppgmv4@gmail.com (Stay tuned for thi<br>or duvids solve o swinch podem writers en contact com a segarificit pole amail ppgmv4@gmail.com / Any questions about to<br>contact the organization by email ppgmv4@gmail.com.<br>weqGes de palestras não serão disponibilizadas / Recordings of lectures will not be made available.<br>b: e | ,<br>he<br>J |     |  |

7. After finishing your registration, await confirmation by e-mail from the event coordinator. The confirmation will be sent to the e-mail registered in the system.